## 住院医师规范化培训

# 网上报名指南

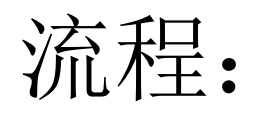

## 注册 ➡ 完善个人信息 ➡ 填写报名表

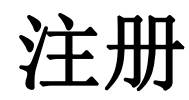

#### 贵州省住院医师规范化培训 信息管理平台

主页

贵阳市第二人民医院(金阳医院) 2019年第二批次住院医师规范化培训招录面试通知

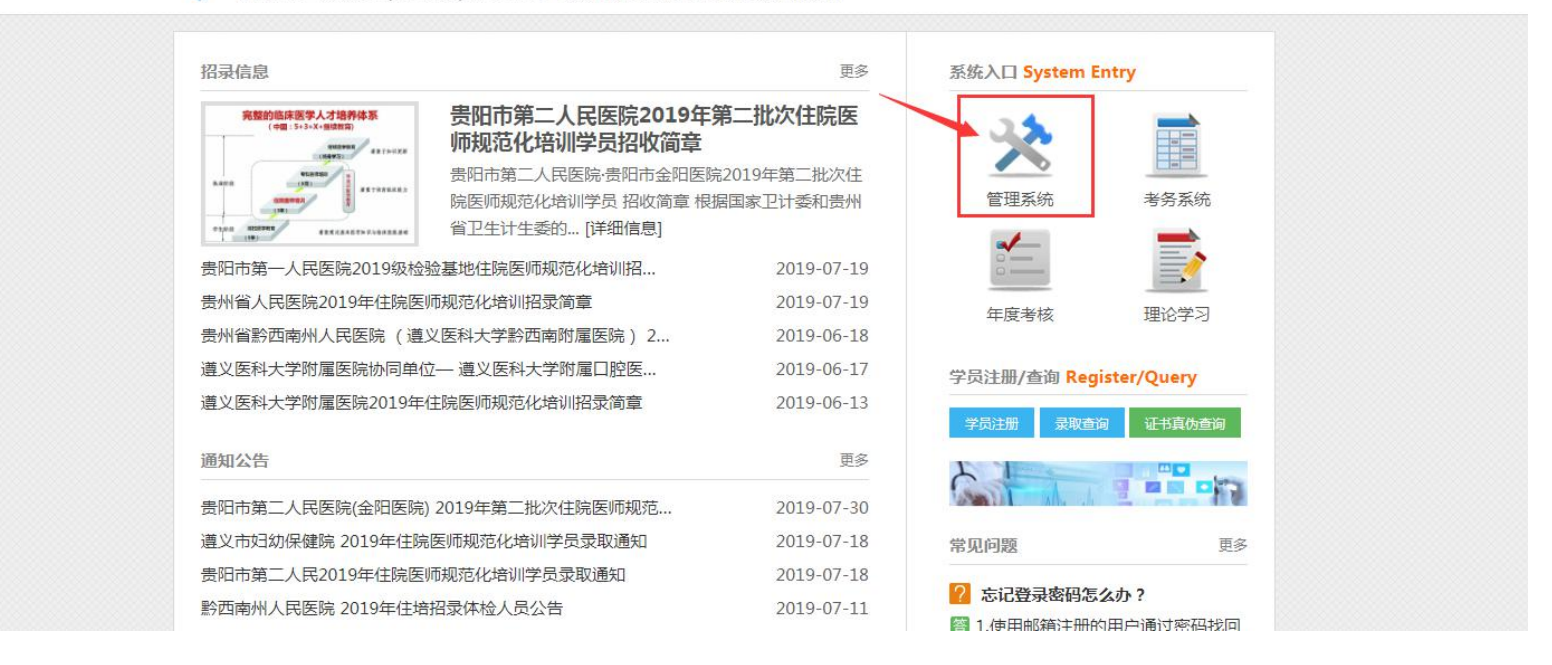

常见问题

1. 在浏览器输入"贵州省住院医师规范化培训信息管理平台"(或输入网址 gzgp.yiboshi.com)搜索、进入平台首页,系统入口选择"管理系统",跳转 登录/注册页面,如下图:

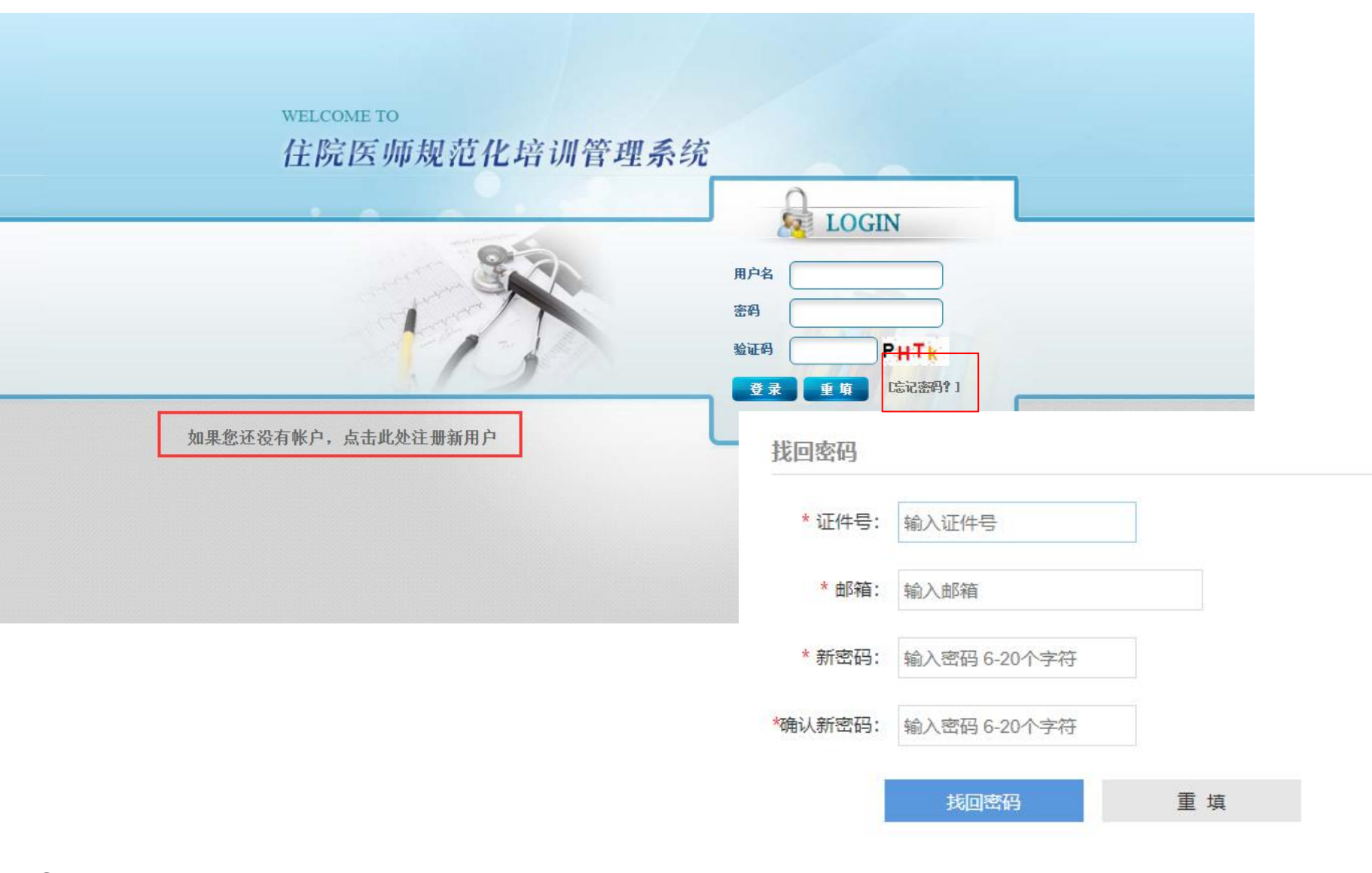

2.点击"如果您还没有账户,点击此处注册新用户"注册账号(如果已有账 号,可直输入账号密码登录;忘记密码点击"忘记密码"通过注册邮箱找回)。 注意:推荐电脑端360极速浏览器登录,不支持规培助手登录。不推荐手机浏览 器登录(若使用手机浏览器登录系统,需要断开WiFi,切换数据登录)。

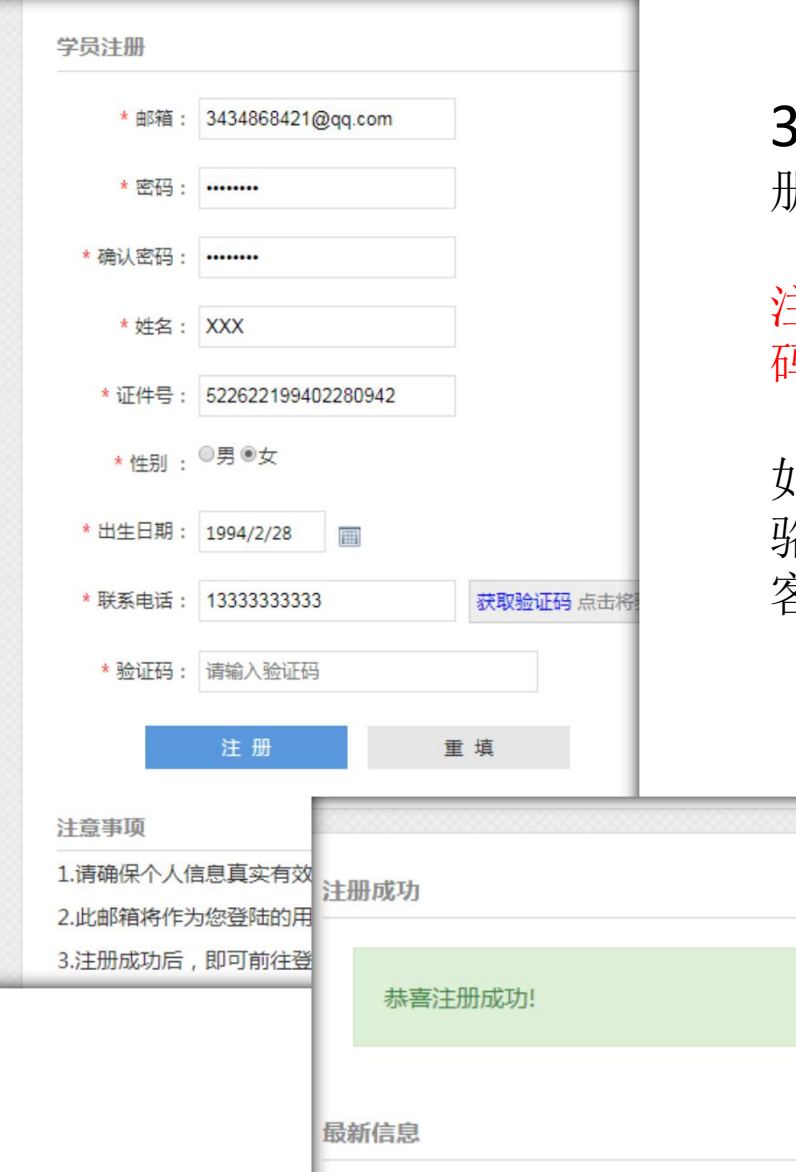

**3.**把带红色星号的信息填写完整,点击"注册";注册成功后点击"管理系统"登录。

注: 注册时填写的邮箱就是登录用户名,密码是自己设置的密码。

如果忘记账号密码可拨打客服电话找回: 骆老师 0851-86830132 客服QQ: 3434868421

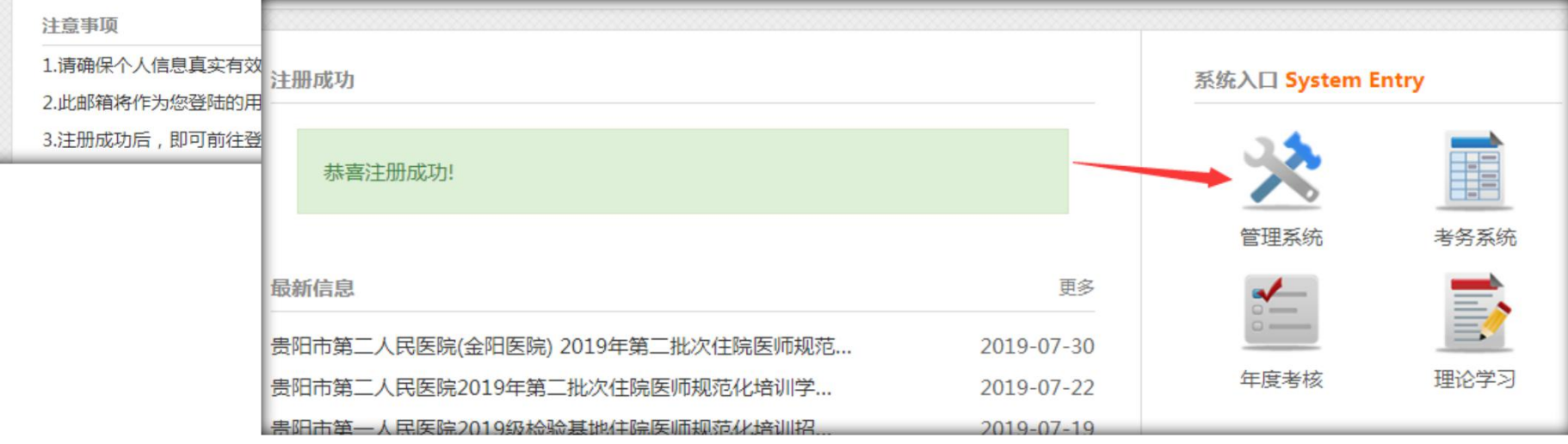

完善个人信息

登录后如实填写"个人信息管理"-"基本信息"中带红色星号的个人信息;照片 按要求上传(具体可以参照"注意事项提示"),如果邮箱错误可以在"登录信息"中 更正。

|                          | 首页基本信息》             |          |                    |          |                                                                                                    |                    |
|--------------------------|---------------------|----------|--------------------|----------|----------------------------------------------------------------------------------------------------|--------------------|
| ▶ 个人信息管理                 | 当前位置:个人信息管理>>基本信息   |          |                    |          |                                                                                                    | 一 关闭该页             |
| ▶ 基本信息                   | 当前位置:人员基本信息(请将带 "*" | 的选项填写完整) |                    |          |                                                                                                    |                    |
| > 登录信息                   | 基本                  | 信息       |                    |          |                                                                                                    |                    |
| <ul> <li>学员招录</li> </ul> |                     |          |                    |          |                                                                                                    |                    |
| ▶ 通知管理                   |                     | * 姓名     | 关值                 |          |                                                                                                    |                    |
|                          |                     | * 性别     | ◎男 ◉女              | 出生日期     | 1995/2/22                                                                                                    |                    |
|                          |                     | * 婚姻状况   | 请选择 ▼              | * 健康情况   | 请选择 ▼                                                                                                    |                    |
|                          |                     | * 政治面貌   | 请选择 ▼              | * 民族     | 请选择 *                                                                                                    |                    |
|                          |                     | * 往届应届性质 | 请选择 ▼              | * 10.47  | 请选择 ▼请先选择上级 ▼                                                                                                    |                    |
|                          |                     | * 联系电话   | 15877940283        | 邮政编码     |                                                                                                    |                    |
|                          |                     | 地址       |                    | 学生编号     |                                                                                                    |                    |
|                          |                     | 照片       | 点电上将缓转<br>选择图片     |          | 注意事项<br>1、大小:2寸白底彩色免冠照片,人像正立,大小不超过2M;<br>2、桔式;jpg格式;<br>3、分糠率:分糠率不小于413*626;<br>4、若照片太大,请通过右侧二维码下面的"裁切照片"进行裁切并上传<br>5、请务必上传符合以上条件的本人照片,培训基地现场审核以及最终制作 | ;<br>作结业证书时将使用该照片。 |
|                          |                     | * 证件号    | 532627199502220943 | * 身份证正面照 | 暂无图片<br>选择图片                                                                                                    | 暂无图片<br>选择图片       |

| 第一学历信息     |                       |            |           |       |
|------------|-----------------------|------------|-----------|-------|
| * 第一学历     | 请选择 ▼                 | * 毕业时间     |           |       |
| * 毕业院校     | 请选择                   | * 毕业专业     | 请选择       | ¥     |
| * 是否获得毕业证书 | ◎已获得 ◉未获得             | 证书编号       |           |       |
| * 第一学位     | 请选择 ▼                 | * 是否获得学位证书 | ◎已获得 ◉未获得 |       |
| * 第一学位培训学制 | 请选择 ▼                 | 证书编号       |           |       |
| 最高学历信息     |                       |            |           |       |
| * 最高学历     | 请选择 ▼                 | * 毕业时间     |           |       |
| * 毕业院校     | 请选择                   | * 毕业专业     | 请选择       | *     |
| * 是否获得毕业证书 | ◎已获得 ◉未获得             | 证书编号       |           |       |
| * 最高学位     | 请选择 ▼                 | * 是否获得学位证书 | ◎已获得 ◉未获得 |       |
| * 最高学位培训学制 | 请选择 ▼                 | 证书编号       |           |       |
| 其他信息       |                       |            |           |       |
| ୧୧         |                       |            | 计算机能力     | 请选择 ▼ |
| * 外语等级考试类型 | 请选择   ▼               |            | 英语水平      | 请选择 ▼ |
| 医师资格级别     | 请选择 ▼ 没有就不用选          |            | 医师资格类别    | 请选择 ▼ |
| * 执业医师资格证书 | ◎有 ◉无                 |            |           |       |
| * 派出单位     | 请选择市级 🔻 请选择县级 🔻 请选择单位 |            |           |       |

最高学历培训学制:学制几年就填几。

## 派出单位填写注意事项:

请注意单位所属的行政级别和单位所在地所属的行政级别不同,例如安顺市人民医院属于安 顺市,所在地所属的行政级别为安顺市西秀区。本系统单位请按单位所属的行政级别填写。 派出单位分三项:市级(请选择市级)、县级/市区(请选择县级)、单位(请选择单位)。

### 社会人:没有与单位签署劳务合同的人员。

社会人不用选市、县,直接选单位一级,点开下达框选"无"即可。如下图:

| and the second second |           |                                             |        |
|-----------------------|-----------|---------------------------------------------|--------|
| * 最高学历                | 请选择 ▼     | 」<br>遺洗择単位<br>无                             | 业时间    |
| * 毕业院校                | 请选择 *     | 景州省临床检验中心<br>  史州 名利士学等三附属库院                | 业专业    |
| * 是否获得毕业证书            | ◎已获得 ◉未获得 | 度// 云叶入子弟/7/温区///<br>贵// 省骨科医院<br>史// 紫波二角位 | 编号     |
| * 最高学位                | 请选择 ▼     | 贵州 医科大学附属医院                                 | 导学位证   |
| * 最高学位培训学制            | 请选择 ▼     | 贵// 首人氏医院<br>遵// 医科大学附属医院                   | 编号     |
| 他信自                   |           | 贵山中医学院第一附属医院<br>贵州省第二人民医院                   |        |
|                       |           | 贵田医学院第三附属医院                                 |        |
| QQ                    |           | 责们医科人子第二时属医师<br>贵 <mark>州</mark> 省疾病预防控制中心  |        |
| 外语等级考试类型              | 请选择 ▼     | ) 遭义医学院附属口腔医院<br>  贵州省肿瘤医院                  |        |
| 医师资格级别                | 请选择 ▼     | 景州省第三人民医院<br>贵航集团三〇二医院云马分院                  |        |
| * 执业医师资格证书            | ◎有 ◉无     | ↑ 盘水市计生局<br>果州省库学会                          | -      |
| A 100 M 12            |           |                                             | 254570 |

单位人: 已与单位签署劳务合同(含农村订单定向生)。

**派出单位为省级单位:**第一项市级、第二项县级不用选,直接点开第三项选 择派出单位。如下图:

| * 最高学历     | 请选择 ▼      |      | 请选择单位                                   | <u> </u> | 的间   | 20 |
|------------|------------|------|-----------------------------------------|----------|------|----|
| * 毕业院校     | 请选择        | *    | 元<br>妻州省临床检验中心<br>史州医科士学校二叶尼医院          | U        | 专业   | -  |
| * 是否获得毕业证书 | ◎已获得 ◉未获得  |      | 安州医科人子弟二附属医院<br>贵州省骨科医院<br>皇州省海元单位 song | <b>1</b> | 島日   |    |
| * 最高学位     | 请选择 ▼      |      | 贵州医科大学附属医院                              |          | 学位证书 | Oi |
| * 最高学位培训学制 | 请选择 ▼      |      | 贵州省人民医院<br>遵义医科大学附属医院<br>粤阳中医学院第一附属医院   | 4        | 扁号   |    |
| 具他信息       |            |      | 贵州省第二人民医院<br>贵阳医学院第三附属医院                |          |      |    |
| ୧୧         |            |      | 贵州医科大学第二附属医院<br>贵州省疾病预防控制中心             |          |      |    |
| * 外语等级考试类型 | 请选择 ▼      |      | 遵义医学院附属口腔医院<br>贵州省肿瘤医院                  |          |      |    |
| 医师资格级别     | 请选择 ▼      |      | 贵州省第三人民医院<br>贵航集团三〇二医院云马分院              |          |      | ļ  |
| * 执业医师资格证书 | ◎有 ◉无      |      | 六盘水市计生局<br>贵州省医学会。                      | -        |      |    |
| * 派出单位     | 法洗坯市级 ▼ 法浴 | 先择且级 | ▼ 法许择单位 ▼                               | 1-       |      |    |

## **派出单位是市州级单位:**选好第一项市州级单位以后直接选择第 三项的单位;第二项县级不选;

| * 最高学历     | 请选择 ▼     | 请选择单位 。                                   | * 毕业时间 |
|------------|-----------|-------------------------------------------|--------|
| * 毕业院校     | 请选择 *     | 安顺市失病预防控制中心                               | * 毕业专业 |
| * 是否获得毕业证书 | ◎已获得 ◉未获得 | 安顺市疾病抑防控制中心预防医学门诊<br>安顺市妇幼保健院<br>会顺市:中心中站 | 证书编号   |
| * 最高学位     | 请选择 ▼     | 安顺市计划生育药具管理站                              | 是否获得学( |
| * 最高学位培训学制 | 请选择 ▼     | 麦机集团二〇二迭院<br>贵医安顺医院<br>共用44回月20世纪社会主句新用月  | 证书编号   |
| 其他信息.      |           | 軍来例风裏名胜这在尝事务管理向<br>安顺市康复中心医院<br>平坝县人民医院   |        |
| ୧୧         |           | 贵航集团三〇三医院<br>平坝县疾病预防控制中心                  |        |
| * 外语等级考试类型 | 请选择   ▼   | 平坝县妇幼保健院<br>安顺市干部保健委员会办公室                 |        |
| 医师资格级别     | 请选择 ▼     | 安顺市新型农村合作医疗领导小组办公室 安顺市农村改水中心              |        |
| * 执业医师资格证书 | ◎有 ◉无     | 安顺市医疗事故鉴定办公室<br>安顺市任人口和计划生育执法督查支队         | -      |
| * 派出单位     |           | ▼ 请洗择单位 ▼                                 | -      |

**派出单位是县级单位:**先选第-项所在市州,然后选第二项所在县,再进行第三项派出单位的选择。

| * 最高学历     | 请选择 ▼             | 请选择单位                               | * 毕业   |
|------------|-------------------|-------------------------------------|--------|
| * 毕业院校     | 请选择 *             | 平坝区医院<br>妻行平坝医院总部                   | * 毕业   |
| 是否获得毕业证书   | ◎已获得 ◉未获得         | 贵航平坝医院黎阳分院<br>贵航平坝医院红湖分院            | 证书编    |
| * 最高学位     | 请选择 ▼             | 平坝归幼保健院 平坝区平水厂职工医院                  | * 是否获得 |
| * 最高学位培训学制 | 请选择 ▼             | 平坝监狱医院<br>平坝区黄家庄职工医院                | 证书编    |
| 他信息        |                   | 平坝抹登中心<br>平坝 <b>博爱医院</b><br>平坝区康宁医院 |        |
| ୧୧         |                   | 平坝中学医务室<br>平坝监管所医务室                 |        |
| * 外语等级考试类型 | 请选择  ▼            | 平坝区夏云镇夏云农场卫生所<br>平坝区乐平镇大屯卫生所        |        |
| 医师资格级别     | 请选择 ▼             | 平坝区社区卫生服务中心<br>平坝区鼓楼社区街道办事处卫生院      |        |
| * 执业医师资格证书 | ◎有 ●无             | 平坝区安平街道卫生院<br>平坝区乐平镇卫生院             |        |
| * 派出单位     | 安顺市卫生和计划生育▼平坝县卫生局 |                                     |        |

## 另: 未分配单位订单定向生

选择定向的县卫计局以后,单位这一项选"订单定向生"。 如下图:

| 最高学历信息     |                    |                                              |                    |
|------------|--------------------|----------------------------------------------|--------------------|
| * 最高学历     | 大学本科教育 ▼           | 关岭自治县断桥镇卫生院<br>关岭自治县岗乌镇卫生院                   | <mark>▲</mark> :时i |
| * 毕业院校     | 广东药学院 🔻            | 关岭自治县关索街道办事处卫生院<br>关岭自治县龙江结卫生院               | (安)                |
| * 是否获得毕业证书 | ◎已获得 ◉未获得          | 关龄自治县看守所医务室                                  | 記                  |
| * 最高学位     | 学士 ▼               | 关龄自治县坡贡镇卫生院<br>关龄自治县坡贡镇卫生院<br>关始自治县英利乡卫生院    | 学(                 |
| * 最高学位培训学制 | 5年 🔻               | 大岐百治去百利夕上生院<br>关岭自治县沙营镇卫生院<br>关始白治县 14 英语卫生院 | 記号                 |
| 其他信息       |                    | 关岭自治县新铺镇卫生院<br>关岭自治县永宁镇卫生院<br>关岭自治县永宁镇卫生院    |                    |
| ୧୧         |                    | 关岭县人民医院<br>龙潭街道卫生院                           |                    |
| * 外语等级考试类型 | 大学英语四六级考试 ▼        | 关岭春晖精神病医院<br>关岭济康中西医结合医院                     |                    |
| 医师资格级别     | 请选择 ▼              | 关岭永宁社区卫生服务站<br>关岭县百合街道卫生院                    |                    |
| * 执业医师资格证书 | ◎有 ◉无              | 关龄县张洁口 <u>腔</u> 诊所<br>订单定向生                  | -                  |
| * 派出单位     | 安顺市卫生和计划生育▼ 关龄县卫生局 | ▼ 请洗择单位 ▼                                    |                    |

注意: 基本信息中的派出单位,学员填写提交后,可能不显示,不影响学员报名,报 名表中填写派出单位后即可显示。

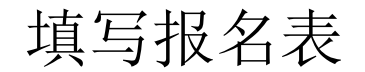

把基本信息填完后进入"学员招录"-"填写报名表"报名。 注意:订单定向生只能报名"全科"专业,不可填报其他专业,且 默认服从培训基地调剂。

|          | 首页 登录信息 基本信      | 息 × 查看招录计划 ×             | 查看招录时间 🐘 填写报名表 🛎                                |  |  |  |
|----------|------------------|--------------------------|-------------------------------------------------|--|--|--|
| ▶ 个人信息管理 | 当前位置:报名管理>>填写报名表 |                          |                                                 |  |  |  |
| ▶ 基本信息   |                  | 2020 午度住险医师抑             |                                                 |  |  |  |
| ▶ 登录信息   |                  | LULU TOXILIADAM          |                                                 |  |  |  |
| ▶ 学员招录   |                  | 报考人类型(必选)                | 请选择▼                                            |  |  |  |
| ▶ 查看招录时间 |                  | 派出单位 (必选)                | 请选择市级 ▼ 请选择县级 ▼ 请选择单位 ▼                         |  |  |  |
| ▶ 查看招录计划 |                  | 是否订单定向人员(必<br><u>填</u> ) | ◎是 ⑧否 (说明:是否为乡镇卫生院派出的农村订单定向培训人员,如果是,则只能报名全科专业。) |  |  |  |
| • 填写报名表  |                  | 志愿培训基地 (必选)              | 请选择 ▼请选择 ▼                                      |  |  |  |
| ▶ 通知管理   |                  | 专业1(必选)                  | 请先选择基地 ▼                                        |  |  |  |
|          |                  | 专业2                      | 请先选择基地▼                                         |  |  |  |
|          |                  | 是否服从专业调剂                 | ◎是 ⑧否 (说明:是否同意在报名专业没有被录取时调剂到其他专业。)              |  |  |  |
|          |                  |                          | 提交报名表                                           |  |  |  |
|          |                  |                          |                                                 |  |  |  |
|          | •                |                          |                                                 |  |  |  |
|          |                  |                          |                                                 |  |  |  |

## 订单定向生报名示范页面

| 2@qq.com         |                       |                                                 |
|------------------|-----------------------|-------------------------------------------------|
| 首页 查看招录计划 查看招录时  | 间》基本信息。               | · 靖写报名表 ◎                                       |
| 当前位置:报名管理>>填写报名表 |                       |                                                 |
| 2020             | 年度住院医师规范              | 范化培训报名(第1批次)                                    |
| 报考               | 人类型( <mark>必选)</mark> | 单位人 ▼                                           |
| 派出               | 出单位 <mark>(必选)</mark> | 安顺市卫生和计划生育▼ 平坝县卫生局 ▼ 订单定向生 ▼                    |
| 是否订              | 「单定向人员(必<br>填)        | ●是 ◎否 (说明:是否为乡镇卫生院派出的农村订单定向培训人员,如果是,则只能报名全科专业。) |
| 志愿增              | 训基地 <mark>(必选)</mark> | 黔南州人民医院 ▼ 黔南州人民医院 ▼ 查看基地简介 招录:50人,已报名:0人        |
| 专                | 业1(必选)                | 全科 ▼                                            |
|                  | 专业2                   | 请选择 ▼                                           |
| 是否               | 服从专业调剂                | ●是 ◎否(说明:是否同意在报名专业没有被录取时调剂到其他专业。)               |
| 是否服              | 服从培训基地调剂              | ●是◎否(说明:是否同意在没有被主基地录取的情况下调剂到协同单位。)              |
| 动动动              | 训基地(协同单<br>位)         | 请选择▼ 志愿基地无协同基地可不选                               |
| 1                | 志愿专业1                 | 请先选择基地▼                                         |
|                  | 志愿专业2                 | 请先选择基地▼                                         |
|                  |                       | 提交报名表                                           |
|                  |                       |                                                 |

注意:报名成功以后等待报名基地审核,提交报名表以后不能再修改 基本信息和报名表;报名表在未审核前都可以撤回,撤回后可修改基 本信息和报名表。

报名成功的页面如下图所示:

| 报名成功!                          |  |
|--------------------------------|--|
| 2020年度住院医师规范化培训报名(第1批次)        |  |
| <b>报考人类型</b> 社会人               |  |
| <b>派出单位</b> 安顺市人民医院            |  |
| 志愿培训基地 黔南州人民医院                 |  |
| 专业1 放射科                        |  |
| 是否服从培训基地调剂 否                   |  |
| 是否服从专业调剂 否                     |  |
| 报名表审核状态 未审核                    |  |
| 录取审核状态 未审核                     |  |
| 录取专业                           |  |
| 导出报名表 注:报名审核通过的人员才可以导出报名表。     |  |
| 撤回报名信息。基地未审核,可撤销报名。撤销后可修改报名信息。 |  |
|                                |  |

### 注意: 报名表审核通过以后可以打印报名表,但不能再修改基本信息、撤回 报名表,如果有需要可联系基地处理。

### 报名表审核通过状态如下所示:

| 当前位置:报名管理>>填写报 | 名表           |                                  |  |  |
|----------------|--------------|----------------------------------|--|--|
|                | 2020 年度住院医师规 | 范化培训报名(第1批次)                     |  |  |
|                | 报考人类型        | 单位人                              |  |  |
|                | 单位人员         | 外单位(其他单位派出参加培训的人员)               |  |  |
|                | 派出单位         | 安顺市人民医院                          |  |  |
|                | 签约单位         |                                  |  |  |
|                | 是否订单定向人员     | 不是乡镇卫生院派出的农村订单定向培训人员             |  |  |
|                | 派出单位         | 安顺市人民医院                          |  |  |
|                | 志愿培训基地       | 安顺市人民医院                          |  |  |
|                | 专业1          | 口腔全科                             |  |  |
| 是否服从培训基地调剂     |              | 否                                |  |  |
|                | 是否服从专业调剂     | 否                                |  |  |
|                | 报名表审核状态      | 审核通过                             |  |  |
|                | 录取审核状态       | 未审核                              |  |  |
|                | 录取专业         |                                  |  |  |
|                | 导出报名表        | 导出报名表(Word) 注:报名审核通过的人员才可以导出报名表。 |  |  |
|                |              | 报名表已被审核通过,不可以修改报名信息。 修改报名信息      |  |  |

## 报名表返回修改:

先查看返回修改的原因,再根据要求做更改。

| Biddroom            |                     |                    |  |
|---------------------|---------------------|--------------------|--|
| 首页 登录信息 首 查看招录计划 首看 | 招录时间 🛎 基本信息 🛎 填写    | 报名表 巻              |  |
| 当前位置:报名管理>>填写报名表    |                     |                    |  |
| 2020 年度住            | 院医师规范化培训报名(第1       | 批次)                |  |
| 报考人类                | 型单位人                |                    |  |
| 单位人                 | 员 外单位(其他单位派         | 出参加培训的人员)          |  |
| 派出单                 | · 安顺市人民医院           |                    |  |
| 签约单                 | <u>v</u>            |                    |  |
| 是否订单定               | 向人员 不是乡镇卫生院派出       | 的农村订单定向培训人员        |  |
| 派出单                 | 空 安顺市人民医院           |                    |  |
| 志愿培训                | <b>基地</b> 安顺市人民医院   | 安顺市人民医院            |  |
| 专业1                 | 耳鼻咽喉科               |                    |  |
| 是否服从培训              | 基地调剂 否              |                    |  |
| 是否服从专               | <b>业调剂</b> 否        |                    |  |
| 报名表审核               | <b>状态</b> 返回修改(审核原因 | :有执医证请上传执医证照片为佐证。) |  |
| 录取审核                | 状态 未审核              |                    |  |
| 录取专                 | IK 🕴                |                    |  |
| 导出报名                | 表 注:报名审核通过的         | 人员才可以导出报名表。        |  |
|                     | 修改报名信息              |                    |  |
|                     |                     |                    |  |

### 报名不予通过: 不能再报名该基地,点击"修改报名信息"重新报名。

| 首页 登录信息 查看招    | 录计划 🦷 查看招录时间 | 基本信息 通 靖写报名表 🖲          |
|----------------|--------------|-------------------------|
| 当前位置:报名管理>>填写报 | 名表           |                         |
|                | 2020 年度住院医师规 | 范化培训报名(第1批次)            |
|                | 报考人类型        | 单位人                     |
|                | 单位人员         | 外单位(其他单位派出参加培训的人员)      |
|                | 派出单位         | 安顺市人民医院                 |
|                | 签约单位         |                         |
|                | 是否订单定向人员     | 不是乡镇卫生院派出的农村订单定向培训人员    |
|                | 派出单位         | 安顺市人民医院                 |
|                | 志愿培训基地       | 安顺市人民医院                 |
|                | 专业1          | 耳鼻咽喉科                   |
|                | 是否服从培训基地调剂   | 否                       |
|                | 是否服从专业调剂     | 좀                       |
|                | 报名表审核状态      | 不予报名 (审核原因:不符合本基地招录要求。) |
|                | 录取审核状态       | 未审核                     |
|                | 录取专业         |                         |
|                | 导出报名表        | 注:报名审核通过的人员才可以导出报名表。    |
|                |              | 修改报名信息                  |
|                | -            |                         |
|                |              |                         |

录取审核状态:

未审核:未录取 审核中:培训基地已录取,等待省卫健委审核 审核通过:已被录取